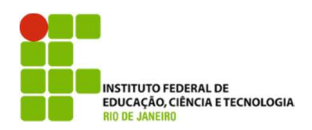

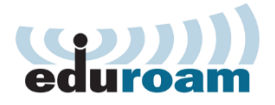

## Guia para configuração do cliente Eduroam no Android

1.

Abra o menu de aplicações do seu Android e entre nas configurações.

## 2.

Caso o seu interruptor Wi-Fi esteja desligado, ligue!

Após ligar, entre no menu Wi-Fi para a descoberta de redes disponíveis.

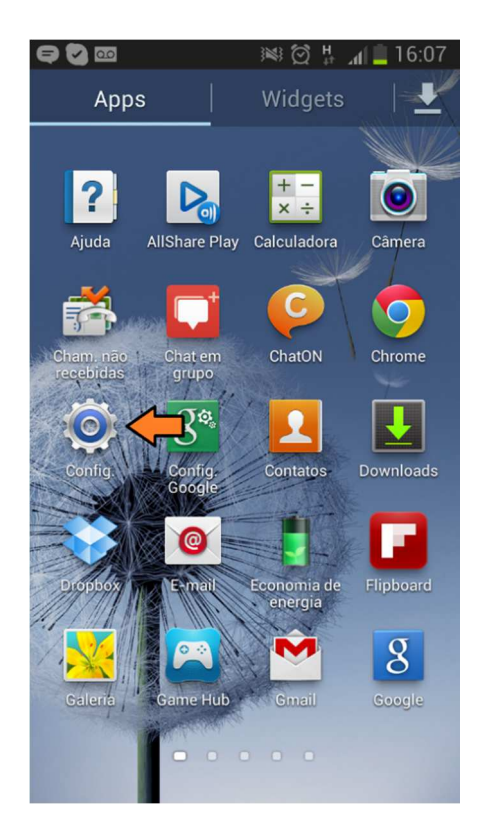

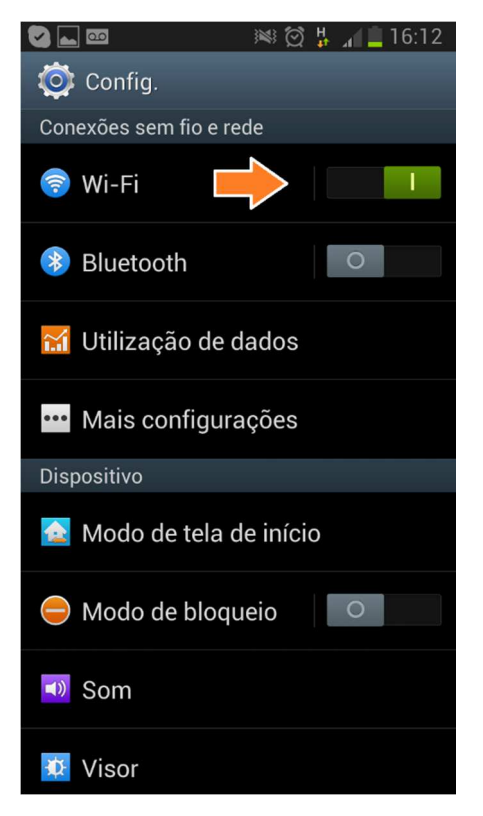

**3.** Escolha a rede "eduroam".

## 4.

Agora você precisará definir os métodos de autenticação.

Primeiro escolha "PEAP", na Autenticação de fase 2, escolha "MSCHAPV2".

Agora para a parte de autenticação faremos o seguinte:

- Em "Identidade" preencha com <u>seu</u> <u>usuario de rede@ifrj.edu.br</u> conforme informado pela TI

- "Identidade anônima" deixe em branco

- Em "Senha" use sua senha de rede previamente alterada.

| <b>2</b>                               | 🕅 🛱 🖟 🙀 🖄    |  |
|----------------------------------------|--------------|--|
| < 🔯 Wi-Fi                              |              |  |
| Redes Wi-Fi                            |              |  |
| <b>AP-03</b><br>Protegida              |              |  |
| eduroam 🔶                              | (î           |  |
| PERENCOBR_GUES                         | ST 🦡         |  |
| RNP-Visitantes<br>Aberta               | (ţċ          |  |
| <b>40bra01</b><br>Fora do intervalo    |              |  |
| Cafe Petropolis<br>Fora do intervalo   |              |  |
| <b>cafebaroni</b><br>Fora do intervalo |              |  |
| FREST                                  |              |  |
| Pesquisar                              | Wi-Fi Direct |  |

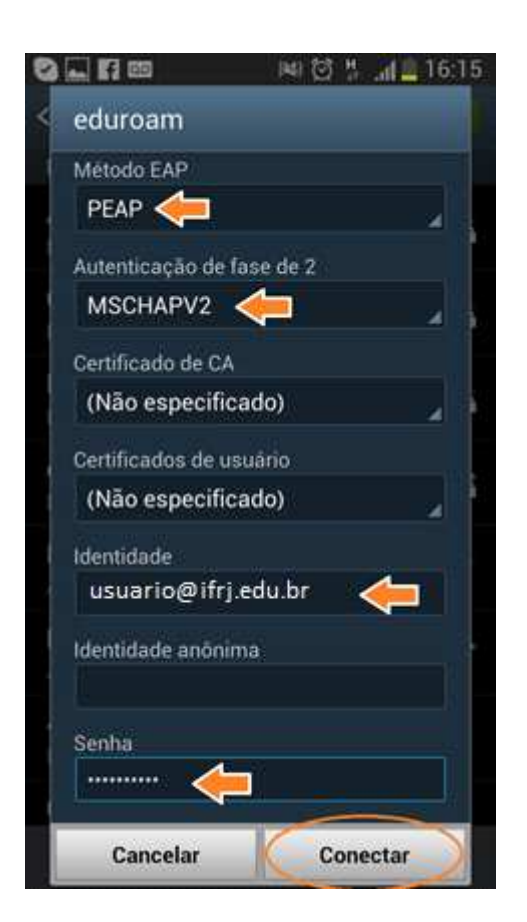

5.

Pronto! Se tudo estiver certo, você verá a seguinte mensagem:

"Conectado à Rede Wi-Fi eduroam"

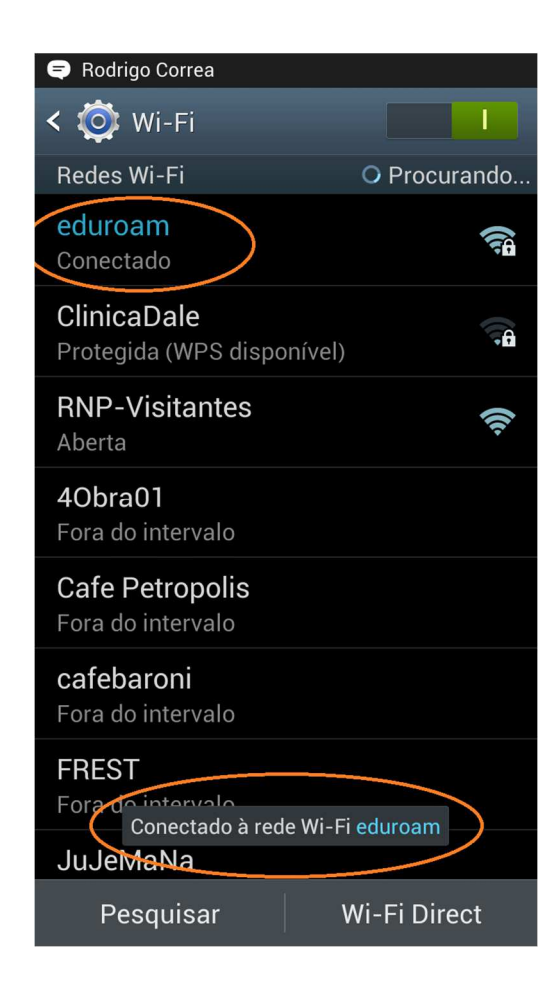